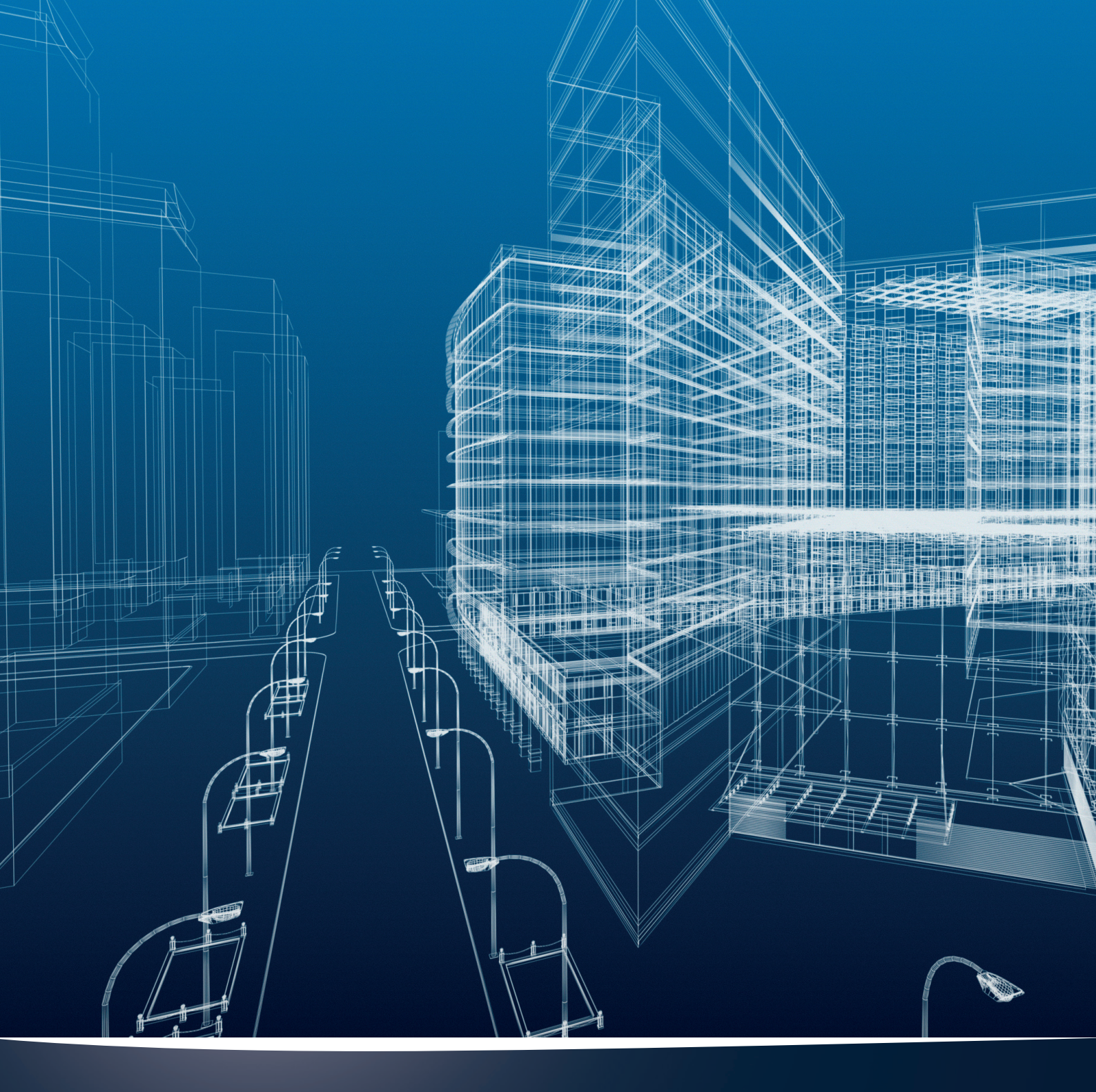

# Matériaux nora systems Revit

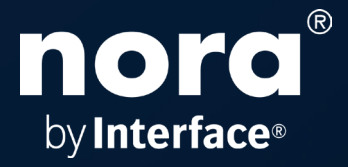

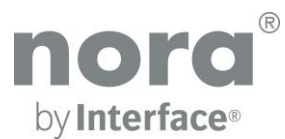

#### Matériaux nora systems Revit Version 2020/03/23

© Copyright nora. Nous nous réservons le droit d'effectuer des modifications techniques dans les bibliothèques Revit sans avis préalable.

Le présent document décrit l'intégration des matériaux nora Revit dans leur environnement local par Revit. La bibliothèque est disponible dans Revit version 2016 et peut être utilisée dans la version 2016 et les versions supérieures.

#### 1. Décompresser le fichier zip :

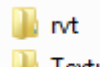

#### 퉬 Textures

Décompressez le fichier zip **nora\_Revit\_DE\_EN\_FR\_ES\_2020.zip** dans un répertoire de votre choix sur votre ordinateur.

#### 📗 rvt

Ce répertoire contient 4 projets Revit :

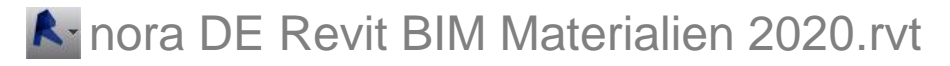

Dans ce projet, tous les matériaux nora sont disponibles en version allemande.

## landre in the second state in the second state in the second state is a second state in the second state is a second state in the second state is a second state in the second state is a second state in the second state is a second state in the second state is a second state in the second state is a second state in the second state is a second state in the second state is a second state in the second state is a second state in the second state is a second state in the second state is a second state in the second state is a second state is a second

Dans ce projet, tous les matériaux nora sont disponibles en version anglaise.

## Inora ES Revit BIM Materiales 2020.rvt

Dans ce projet, tous les matériaux nora sont disponibles en version espagnole.

## 📐 nora FR Revit BIM Matériaux 2020.rvt

Dans ce projet, tous les matériaux nora sont disponibles en version française.

#### 🔰 Textures

Le répertoire 'Textures' contient les jpg des matériaux nora Revit.

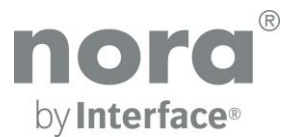

## 2. Configurer le chemin de prévisualisation supplémentaire

Afin que les textures nora puissent être affichées correctement dans la présentation réaliste et dans le rendu de Revit, complétez un chemin d'affichage de rendu supplémentaire dans les options :

1. Cliquez sur 'Options' dans le menu.

2. Dans la boîte de dialogue 'Options' de l'onglet Prévisualisation, indiquez le chemin du répertoire dans lequel vous avez décompressé le fichier zip.

| ienutzeroberfläche<br>Grafiken<br>Verzeichnisse | ↑E C:\nora\Textures\                                                                                 |
|-------------------------------------------------|----------------------------------------------------------------------------------------------------|
| tendern<br>techtschreibung<br>teeringWheels     | Speicherort von ArchVision Content Manager                                                           |
| fewcube<br>Aakros                               | Adresse:<br>Anschluss:<br>Lokal<br>Speicherort der Programmdatei:<br>Durchsuchen<br>Mehr RPC abrufen |

Fig. Boîte de dialogue Options de Revit

#### 3. Intégrer les matériaux nora à un projet

Les matériaux nora étant entièrement intégrés à l'environnement Revit, vous pouvez utiliser le flux de travail Revit standard pour les utiliser dans votre projet :

 copiez et collez-les en sélectionnant un élément de plancher dans la zone de dessin ou dans le navigateur de projets

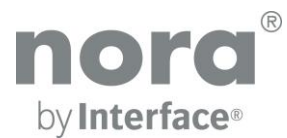

## 4. Listes des composants nora

Les propriétés des matériaux nora sont également disponibles dans les listes des composants.

| A                   | В              | С            | D       | E             | F              | G     | н          | 1             | J        | K          | L                |
|---------------------|----------------|--------------|---------|---------------|----------------|-------|------------|---------------|----------|------------|------------------|
| Hersteller          | Produktfamilie | Produkt      | Artikel | Spezifikation | Größe          | Dicke | Farbnummer | Maßbeständigk | Zigaret  | Rutschhemm | Trittschallverbe |
|                     | ·              |              |         | ·             |                |       |            |               | ·        |            |                  |
| nora Systems GmbH W | norament       | norament 825 | 1902    | Fliesen       | 501mm x 501mm  | 3.2mm | 0007       | +/- 0,3 %     | 1        | R9         | 9dB              |
| nora Systems GmbH W | norament       | norament 825 | 1902    | Fliesen       | 501mm x 501mm  | 3.2mm | 0170       | +/- 0,3 %     | <b>V</b> | R9         | 9dB              |
| nora Systems GmbH W | norament       | norament 825 | 1902    | Fliesen       | 501mm x 501mm  | 3.2mm | 0214       | +/- 0,3 %     | <b>V</b> | R9         | 9dB              |
| nora Systems GmbH W | norament       | norament 825 | 1902    | Fliesen       | 501mm x 501mm  | 3.2mm | 0319       | +/- 0,3 %     | <b>V</b> | R9         | 9dB              |
| nora Systems GmbH W | norament       | norament 825 | 1902    | Fliesen       | 501mm x 501mm  | 3.2mm | 0702       | +/- 0,3 %     | V        | R9         | 9dB              |
| nora Systems GmbH W | norament       | norament 825 | 1902    | Fliesen       | 501mm x 501mm  | 3.2mm | 0716       | +/- 0,3 %     | V        | R9         | 9dB              |
| nora Systems GmbH W | norament       | norament 825 | 1902    | Fliesen       | 501mm x 501mm  | 3.2mm | 0733       | +/- 0,3 %     | V        | R9         | 9dB              |
| nora Systems GmbH W | norament       | norament 825 | 1902    | Fliesen       | 501mm x 501mm  | 3.2mm | 0749       | +/- 0,3 %     | V        | R9         | 9dB              |
| nora Systems GmbH W | norament       | norament 825 | 1902    | Fliesen       | 501mm x 501mm  | 3.2mm | 0846       | +/- 0,3 %     | V        | R9         | 9dB              |
| nora Systems GmbH W | norament       | norament 825 | 1902    | Fliesen       | 501mm x 501mm  | 3.2mm | 0866       | +/- 0,3 %     | V        | R9         | 9dB              |
| nora Systems GmbH W | norament       | norament 825 | 1902    | Fliesen       | 501mm x 501mm  | 3.2mm | 0882       | +/- 0,3 %     | V        | R9         | 9dB              |
| nora Systems GmbH W | norament       | norament 825 | 1902    | Fliesen       | 501mm x 501mm  | 3.2mm | 0884       | +/- 0,3 %     | V        | R9         | 9dB              |
| nora Systems GmbH W | norament       | norament 825 | 1902    | Fliesen       | 501mm x 501mm  | 3.2mm | 0890       | +/- 0,3 %     | V        | R9         | 9dB              |
| nora Systems GmbH W | norament       | norament 825 | 1902    | Fliesen       | 501mm x 501mm  | 3.2mm | 2074       | +/- 0,3 %     | <b>V</b> | R9         | 9dB              |
| nora Systems GmbH W | norament       | norament 825 | 1902    | Fliesen       | 501mm x 501mm  | 3.2mm | 2079       | +/- 0,3 %     | V        | R9         | 9dB              |
| nora Systems GmbH W | norament       | norament 825 | 1902    | Fliesen       | 501mm x 501mm  | 3.2mm | 2685       | +/- 0,3 %     | <b>V</b> | R9         | 9dB              |
| nora Systems GmbH W | norament       | norament 825 | 1902    | Fliesen       | 501mm x 501mm  | 3.2mm | 6172       | +/- 0,3 %     | V        | R9         | 9dB              |
| nora Systems GmbH W | norament       | norament 825 | 1902    | Fliesen       | 501mm x 501mm  | 3.2mm | 6173       | +/- 0,3 %     | <b>V</b> | R9         | 9dB              |
| nora Systems GmbH W | norament       | norament 825 | 1902    | Fliesen       | 501mm x 501mm  | 3.2mm | 6191       | +/- 0,3 %     | V        | R9         | 9dB              |
| nora Systems GmbH W | norament       | norament 825 | 1902    | Fliesen       | 501mm x 501mm  | 3.2mm | 6192       | +/- 0,3 %     | <b>V</b> | R9         | 9dB              |
| nora Systems GmbH W | norament       | norament 926 | 354     | Fliesen       | 1004mm x 1004m | 4mm   | 0007       | +/- 0,3 %     | V        | R9         | 12dB             |
| nora Systems GmbH W | norament       | norament 926 | 354     | Fliesen       | 1004mm x 1004m | 4mm   | 0170       | +/- 0,3 %     |          | R9         | 12dB             |
| nora Systems GmbH W | norament       | norament 926 | 354     | Fliesen       | 1004mm x 1004m | 4mm   | 0214       | +/- 0,3 %     | V        | R9         | 12dB             |
| nora Systems GmbH W | norament       | norament 926 | 354     | Fliesen       | 1004mm x 1004m | 4mm   | 0319       | +/- 0,3 %     |          | R9         | 12dB             |
| nora Systems GmbH W | norament       | norament 926 | 354     | Fliesen       | 1004mm x 1004m | 4mm   | 0702       | +/- 0,3 %     | V        | R9         | 12dB             |
| nora Systems GmbH W | norament       | norament 926 | 354     | Fliesen       | 1004mm x 1004m | 4mm   | 0716       | +/- 0,3 %     |          | R9         | 12dB             |
| nora Systems GmbH W | norament       | norament 926 | 354     | Fliesen       | 1004mm x 1004m | 4mm   | 0733       | +/- 0,3 %     | V        | R9         | 12dB             |
| nora Systems GmbH W | norament       | norament 926 | 354     | Fliesen       | 1004mm x 1004m | 4mm   | 0749       | +/- 0,3 %     |          | R9         | 12dB             |
| nora Systems GmbH W | norament       | norament 926 | 354     | Fliesen       | 1004mm x 1004m | 4mm   | 0846       | +/- 0,3 %     | V        | R9         | 12dB             |
| nora Systems GmbH W | norament       | norament 926 | 354     | Fliesen       | 1004mm x 1004m | 4mm   | 0866       | +/- 0,3 %     | <b>V</b> | R9         | 12dB             |
| nora Systems GmbH W | norament       | norament 926 | 354     | Fliesen       | 1004mm x 1004m | 4mm   | 0882       | +/- 0,3 %     | V        | R9         | 12dB             |
| nora Systems GmbH W | norament       | norament 926 | 354     | Fliesen       | 1004mm x 1004m | 4mm   | 0884       | +/- 0,3 %     |          | R9         | 12dB             |

Fig. Listes des composants des matériaux